## How to Print out Program Narrative

eLumen calls the Program Narrative "POR"

There are two areas that a POR can be printed

- Curriculum Library
  - This is where all courses are stored
- Curriculum Dashboard
  - This is where all courses are in workflow

## **Print POR from Curriculum Library**

## Step 1:

• Click on the "Curriculum Tab"

| Rebecca Rios as Faculty 🔻 in AED        | Y                                |                | box 😤 Account Settings 🕐 Support 🔀 Log Out |
|-----------------------------------------|----------------------------------|----------------|--------------------------------------------|
| Courses 🔹                               | SLOs & Assessments               |                | Results Explorer                           |
| Curriculum Dashboard Curriculum Library |                                  |                |                                            |
| Course Program                          |                                  |                |                                            |
| Department                              | Course Code 😧                    | Course Title 😡 | Distance Education Approved                |
| A&P, (Total: 123) 🔻                     | Code                             | Title          | Yes, (Total: 2) 🔻                          |
|                                         |                                  |                | Show/Hide                                  |
|                                         |                                  |                | (Total: 2) 🔻                               |
|                                         |                                  |                |                                            |
| 2190 Total Show: 15 entries             |                                  | < 1            | 2 3 4 5 146 >                              |
| New Course                              |                                  |                |                                            |
| Course Code                             | <ul> <li>Course Title</li> </ul> |                |                                            |
| A&P120                                  | Intro Human Anatomy and P        | hysiology      |                                            |

### Step 2:

• Click on click on "Curriculum Library"

| Rebecca Rios as Faculty 🔻 i    | n AED V                 | Inbox          | K 🛃 Account Settings 🕐 Support 🗙 Log Out |
|--------------------------------|-------------------------|----------------|------------------------------------------|
| Courses 🔹                      | SLOs & Assessments      |                | Results Explorer                         |
| Curriculum Dashboard Curriculu | m Library               |                |                                          |
| Department                     | Course Code 😡           | Course Title 😧 | Distance Education Approved              |
| A&P, (Total: 123) 🔻            | Code                    | Title          | Yes, (Total: 2) 🔻                        |
|                                |                         |                | Show/Hide                                |
|                                |                         |                | (Total: 2) 🔻                             |
|                                |                         |                |                                          |
| 2190 Total Show: 15 ent        | ries                    | < 1            | 2 3 4 5 146 >                            |
| New Course                     |                         |                |                                          |
| Course Code                    | Course Title            |                |                                          |
| A&P120                         | Intro Human Anatomy and | l Physiology   |                                          |

## Step 3:

Click on "Program" •

| urriculum Dashboard Curriculum Libr | rary                   |                                        |
|-------------------------------------|------------------------|----------------------------------------|
| Course Program                      |                        |                                        |
| Department                          | Program Title <b>Q</b> | Award Type                             |
| A&P, (Total: 123) 🔻                 | Title                  | A.A Degree for Transfer, (Total: 12) 🔻 |
|                                     |                        | Show/Hide                              |
|                                     |                        | (Total: 2) 🔻                           |
|                                     |                        |                                        |
|                                     |                        |                                        |

## Step 4:

Search in the Program Title text box by keyword or search by tabs •

| 0 | For the example. | , we will | l search for | English |
|---|------------------|-----------|--------------|---------|
|---|------------------|-----------|--------------|---------|

| ourse Program            |                 |                                        |
|--------------------------|-----------------|----------------------------------------|
| Department               | Program Title 😡 | Award Type                             |
| A&P, (Total: 123) 🔻      | English         | A.A Degree for Transfer, (Total: 12) 👻 |
|                          |                 | Show/Hide                              |
|                          |                 | (Total: 2) 🔻                           |
| I Total Show: 15 entries |                 | < 1 2 3 4 5 21                         |
| New Program              |                 |                                        |
| Program Title Program    | Description     |                                        |

# Step 5:

- Check the program you want to print outClick on "View POR Report"

| 6 Total | Show: 15 entries                                                        | < 1 >               |  |
|---------|-------------------------------------------------------------------------|---------------------|--|
|         | Show History View POR Report                                            |                     |  |
|         | Program Title                                                           | Program Description |  |
|         | English                                                                 | Not defined         |  |
|         | English A.A. Transfer                                                   | Not defined         |  |
|         | Non-Credit Certificate of Completion in GED Test Preparation in English | Not defined         |  |

#### Step 6:

- A pop-up box will appear where you can filter out what you would like printed
  - For this example, we will only select the "Program Narrative" option

| Program Outline Report Options            |                            |         |
|-------------------------------------------|----------------------------|---------|
| Select the sections to show in the report | Program Basics, (6) 🔫      |         |
|                                           | ✓ Select All × Select None | 🗢 Reset |
|                                           | Search                     | ×       |
| stion of courses in engistrias a set      | Program Basics             | ✓       |
| ation of Courses in GED Test Prena        | Proposal Details           | √       |
| tion of courses in oco reservept          | Program Requirements       | × .     |
| tion of Vocational English as a Sec       | Recommended Sequences      | √ Adv   |
|                                           | Program Outcomes           | ✓ ED    |
|                                           | Program Narrative          | V 👻 gra |
|                                           | listening                  |         |

• Click Close

## Step 7:

• Click on the printer icon

Cerritos College Program Outline Report

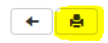

| Program Narrative                                                                               |
|-------------------------------------------------------------------------------------------------|
| CRITERIA A. Appropriateness of Mission 1. Statement of Program Goals and Objectives<br>No Value |
| 2. Catalog Description No Value                                                                 |
| 3. Program Requirements<br>No Value                                                             |
| CRITERIA C. Curriculum Standards 13. Display of Proposed Sequence No Value                      |
| CRITERIA E. Compliance 19. Based on a Model Curriculum (if applicable)<br>No Value              |

# Print POR from Curriculum Dashboard

# Step 1:

•

| Click on the "Curricu                  | lum Tab"                         |                |                                      |
|----------------------------------------|----------------------------------|----------------|--------------------------------------|
| Rebecca Rios as Faculty 🔻 in AED       | T                                | Inbox          | Account Settings 🕐 Support 🔀 Log Out |
| Courses 🔹                              | SLOs & Assessments               |                | Results Explorer                     |
| Curriculum Dashboard Curriculum Librar | /                                |                |                                      |
| Course Program                         |                                  |                |                                      |
| Department                             | Course Code 😡                    | Course Title 😡 | Distance Education Approved          |
| A&P, (Total: 123) ▼                    | Code                             | Title          | Yes, (Total: 2) 🔻                    |
|                                        |                                  |                | Show/Hide                            |
|                                        |                                  |                | (Total: 2) 🔻                         |
|                                        |                                  |                |                                      |
| 2190 Total Show: 15 entries            |                                  | < 1            | 2 3 4 5 146 >                        |
| New Course                             |                                  |                |                                      |
| Course Code                            | <ul> <li>Course Title</li> </ul> |                |                                      |
| A&P120                                 | Intro Human Anatomy and          | Physiology     |                                      |

# Step 2:

| Curriculum Dashboard. Curriculum Library            |                           |
|-----------------------------------------------------|---------------------------|
| Course Program                                      |                           |
|                                                     | Download Workflows as CSV |
| Revision Program Workflows                          | < 1 >                     |
| Click on "Program"                                  |                           |
| Curriculum Dashboard Curriculum Library             |                           |
| Course Program                                      |                           |
|                                                     | Download Workflows as     |
| Revision Program Workflows                          | < 1                       |
| The dashboard is separated by two sections          |                           |
| <ul> <li>Revision Program Workflows</li> </ul>      |                           |
| <ul> <li>Courses currently being revised</li> </ul> |                           |
| <ul> <li>Proposal Program Workflows</li> </ul>      |                           |
| <ul> <li>New programs being created</li> </ul>      |                           |
| Select the course you want to print                 |                           |
| • In this example, we will select "Test"            |                           |

| Name                     | Template name         | Stage                |           |
|--------------------------|-----------------------|----------------------|-----------|
|                          | A. CREATE NEW PROGRAM | 1. Initiate Proposal | Actions 🗸 |
| Test                     | A. CREATE NEW PROGRAM | 1. Initiate Proposal | Actions 🕶 |
| 2 Total Show: 10 entries |                       |                      |           |

• Click "View POR"

## Step 3:

• A pop-up box will appear where you can filter out what you would like printed o For this example, we will only select the "Program Narrative" option

| Program Outline Report Options            |                            |                                          |     |
|-------------------------------------------|----------------------------|------------------------------------------|-----|
| Select the sections to show in the report | Program Basics, (6) 🔫      |                                          |     |
|                                           | ✓ Select All × Select None | 🗠 Reset                                  |     |
|                                           | Search                     | ×                                        |     |
|                                           | Program Basics             | <ul> <li>Image: A main sector</li> </ul> |     |
| ation of Courses in GED Test Prena        | Proposal Details           | × .                                      |     |
| and of courses in ord rest ricpa          | Program Requirements       | × .                                      |     |
| tion of Vocational English as a Sec       | Recommended Sequences      | ×                                        | d   |
|                                           | Program Outcomes           | × .                                      | Ð   |
|                                           | Program Narrative          | × .                                      | era |
|                                           | listening                  |                                          |     |

• Click Close

#### Step 4:

• Click on the printer icon

Cerritos College Program Outline Report

| + | <b>e</b> |
|---|----------|
|   |          |

| Program Narrative                                                                               |
|-------------------------------------------------------------------------------------------------|
| CRITERIA A. Appropriateness of Mission 1. Statement of Program Goals and Objectives<br>No Value |
| 2. Catalog Description No Value                                                                 |
| 2 Dromson Requiremente                                                                          |